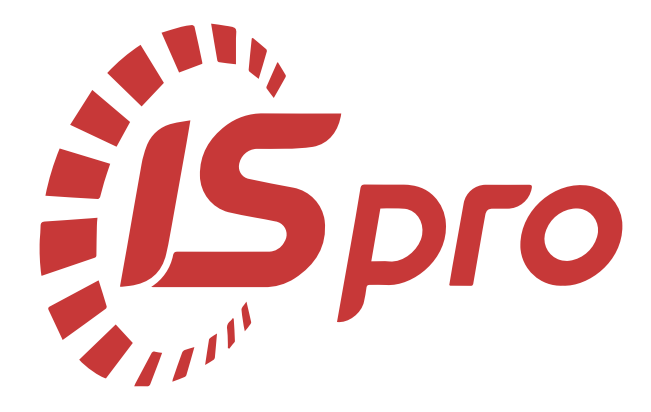

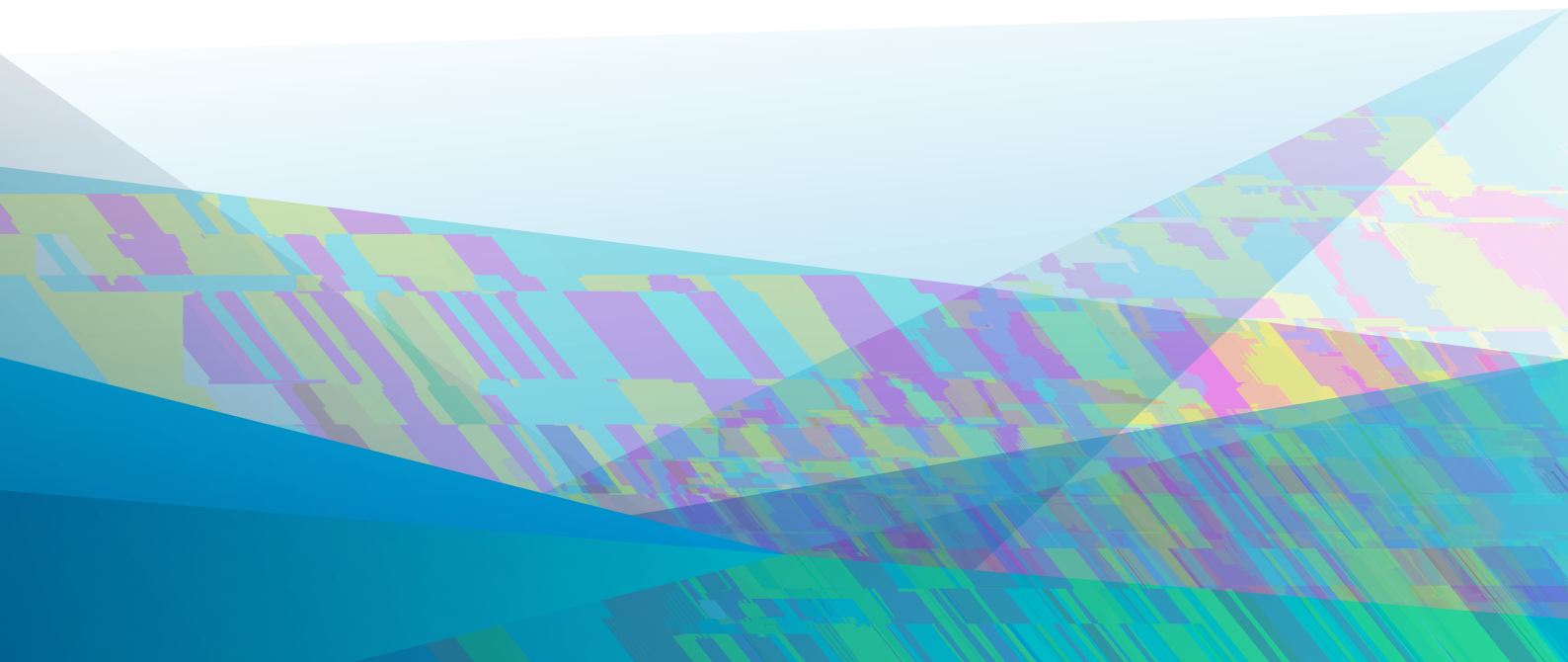

| 1.  |         |     | 4  |
|-----|---------|-----|----|
|     | 1.1.    |     | 4  |
| 2.  |         |     | 6  |
|     | 2.1.    |     | 6  |
|     | 2.1.1.  |     | 6  |
|     | 2.1.2.  |     | 7  |
|     | 2.1.3.  |     | 7  |
|     | 2.1.4.  |     | 7  |
|     | 2.1.5.  |     | 7  |
|     | 2.1.6.  |     | 8  |
|     | 2.1.7.  |     | 8  |
|     | 2.1.8.  |     | 8  |
|     | 2.1.9.  |     | 9  |
|     | 2.1.10. |     | 9  |
|     | 2.1.11. |     | 9  |
|     | 2.1.12. |     | 9  |
|     | 2.1.13. |     | 9  |
|     | 2.1.14. |     | 9  |
|     | 2.1.15. |     | 10 |
|     | 2.1.16. |     | 10 |
|     | 2.1.17. |     | 10 |
|     | 2.1.18. |     | 10 |
|     | 2.1.19. |     |    |
|     | 2.1.20. | ( ) | 11 |
|     | 2.2.    |     | 11 |
|     | 2.3.    |     | 11 |
|     | 2.4.    |     | 11 |
| 3.  |         |     | 13 |
| 4.  |         |     | 14 |
| 5.  |         |     | 17 |
| 6.  |         |     |    |
|     | 6.1.    |     | 20 |
|     | 6.2     |     | 21 |
|     | 6.3     |     | 22 |
|     | 6.4.    |     | 23 |
|     | 6.5.    |     | 23 |
|     | 6.6     |     | 24 |
|     | 6.7.    |     | 24 |
|     | 6.8.    |     | 24 |
|     | 6.9.    |     | 26 |
| 7.  |         |     |    |
|     | 7.1.    |     | 29 |
| 8.  |         |     | 31 |
| 9.  |         |     | 32 |
| 10. |         |     | 33 |
| 11. |         |     |    |
| 12. |         |     |    |

|         | iii  |
|---------|------|
| 12      | .1   |
| 12      |      |
| 12      |      |
| 13.     |      |
| 14.     |      |
| 15.     |      |
| 16.     |      |
| 17.     |      |
| 18.     |      |
| 19.     |      |
| 20.     |      |
| 21.     |      |
| 22.     |      |
| 23.     |      |
| 24.     |      |
| 25.     |      |
| 26.     |      |
| 27.     |      |
| 28.     |      |
| 29. Inc | lexa |

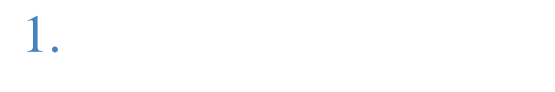

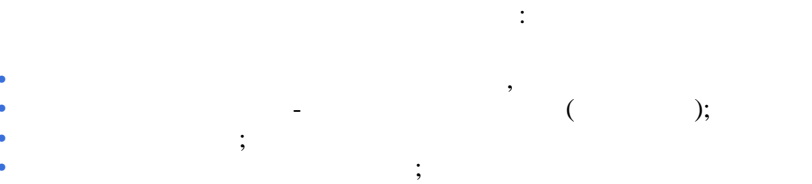

;

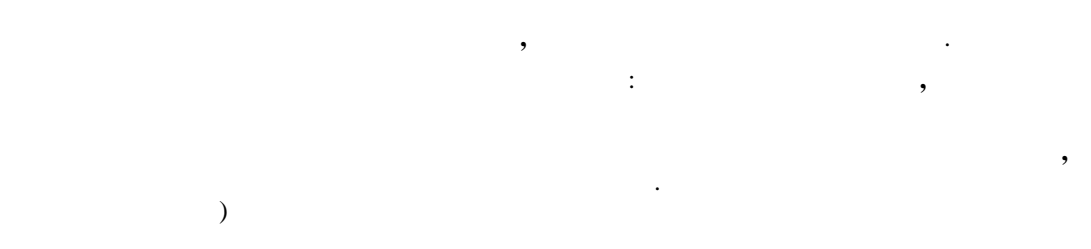

;

(

)

(

;

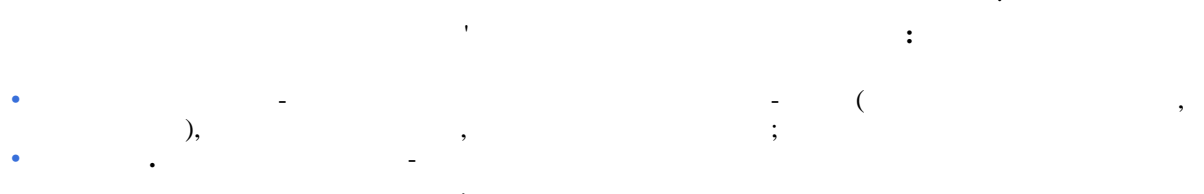

· - ; ; , · ;

, . . .

> > ... (на стор. 14)

(на стор. 17) (на стор. 18) (на стор. 27)

,

(на стор. 27)

(на стор. 31)

(на стор. 35)

(на стор. 51)

(на стор. 36)

(на стор. 37)

(на стор. 38)

(на стор. 39)

(на стор. 41)

1.1.

,

(на стор. 44)

(на стор. 45)

(на стор. 46)

.

(на стор. 47) ,

(на стор. 32)

,

(на стор. 34)

(на стор. 33) ,

(на стор. 48)

(на стор. 49)

.

**(на стор. 50)** 

(на стор. 52)

.

(на стор. 53)

.

,

,

.

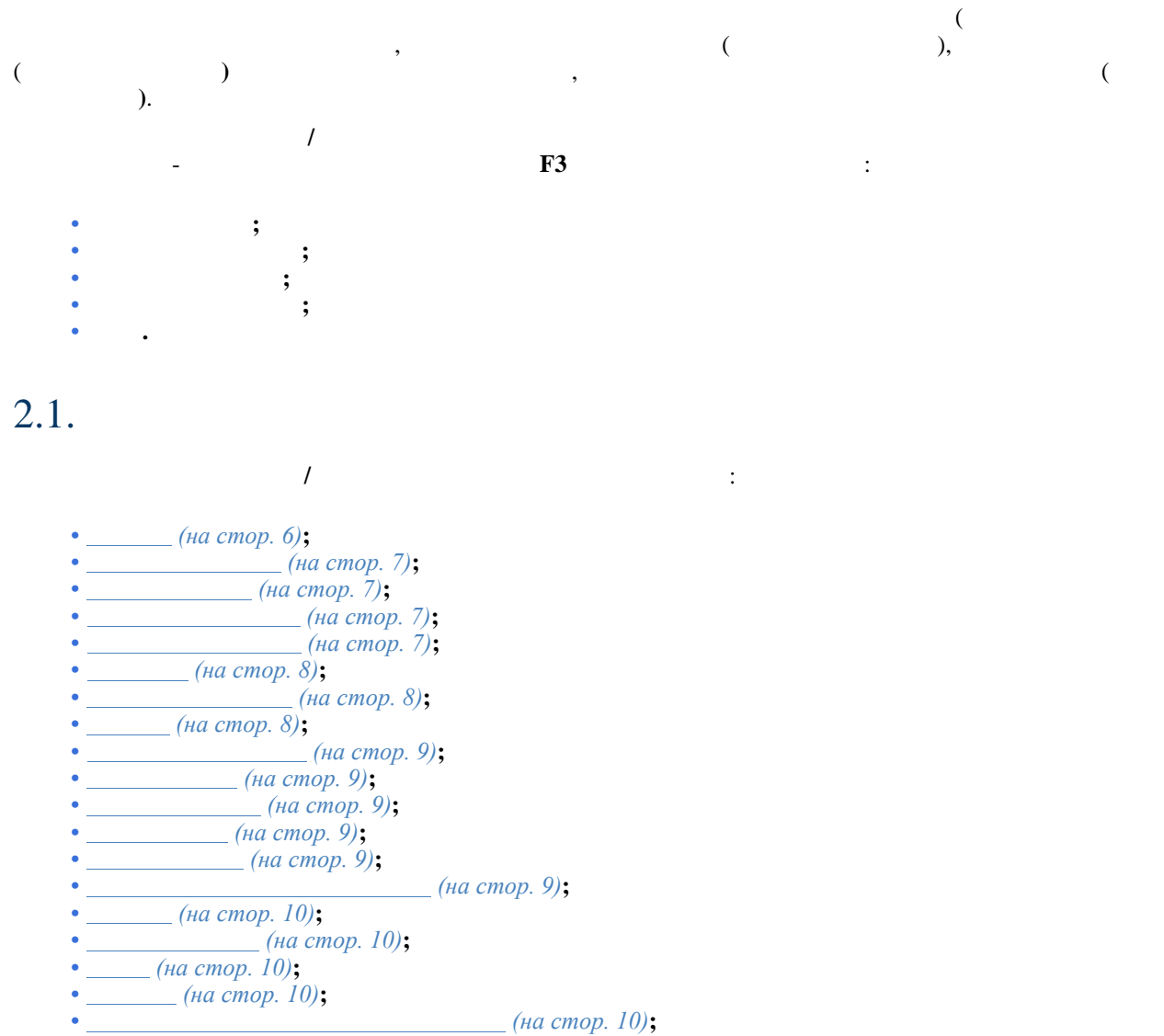

),

2.1.1.

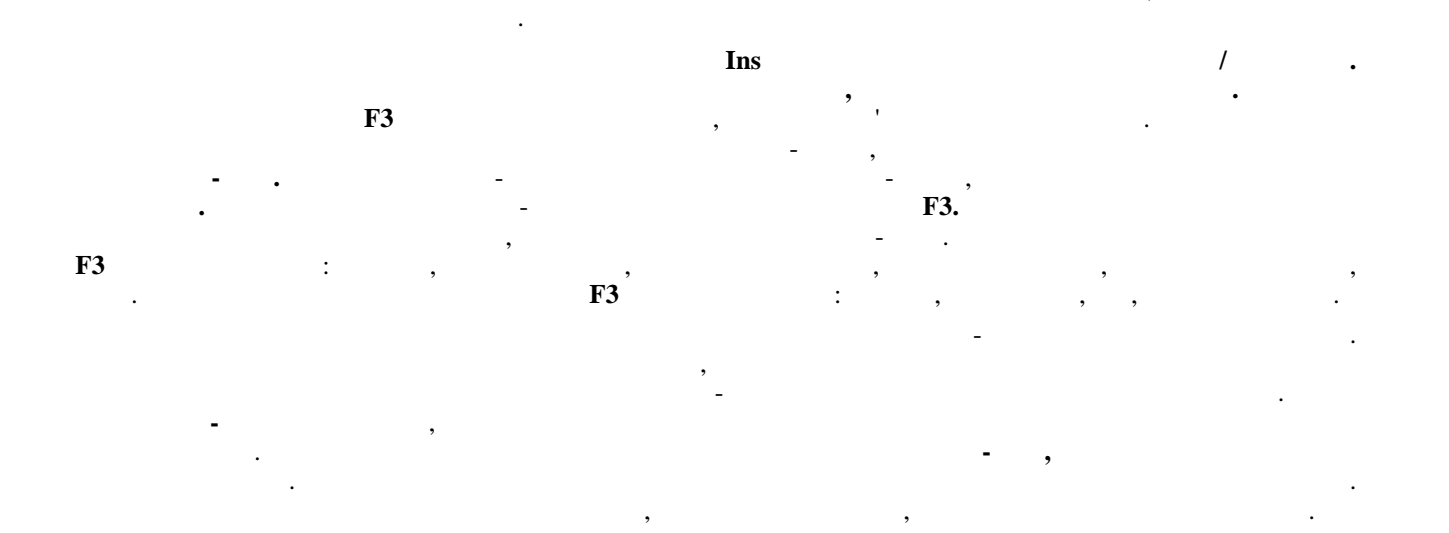

;

| : |   |    |
|---|---|----|
| , | ( | ), |
|   |   |    |

# 2.1.2.

( : , , , , .). Ins /

# 2.1.3.

( : , , , , , , , .). Ins /

## 2.1.4.

/ . **Ins** 

- - ;
- -

# 2.1.5.

: , 1, 2, , , , .

- - ;
- ( ); - , ( )
- · ;
- • · · ); • · · , ;
- ;
- . ( / ).

- **1 2.** , , , , , ,

1.

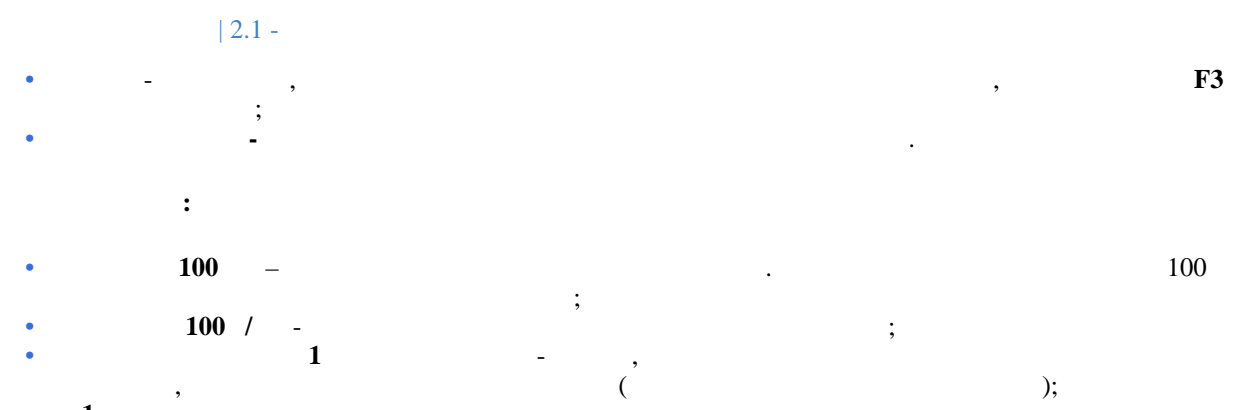

•

: . .

- ( , , )-
- ;
- - ; • - , ; • - , ;
- :
- - ( , );
- ; F3 :( , , , , , ); - F3 ;
- - **F**3 ; • - , , ;

, .

# 2.1.6.

Ins /

# 2.1.7.

F3

# 2.1.8.

Ins /

# 2.1.9.

Ins / : . . ; , , , ( ), , , , , , , , , , , , , , ,

# 2.1.10.

, , () , , , , , , **F3** 

## 2.1.11.

# 2.1.12.

, **F4** ,

# 2.1.13.

## 2.1.14.

· / Ins. F3

 | 2.1 -• ATPSR♥\_EI = -• ATPSRV \_ QT = PLST \_ PRBGRZ \* PLST \_ GRZWGT

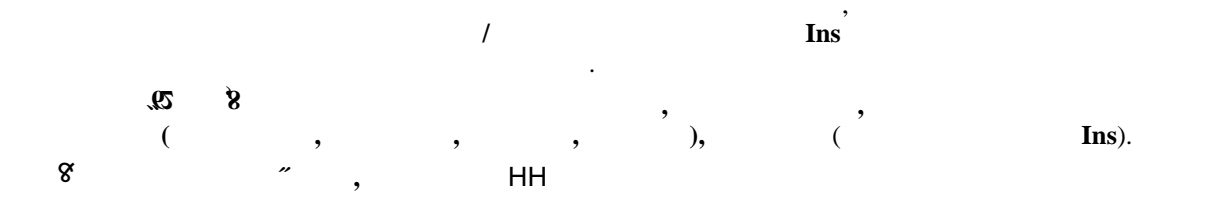

·

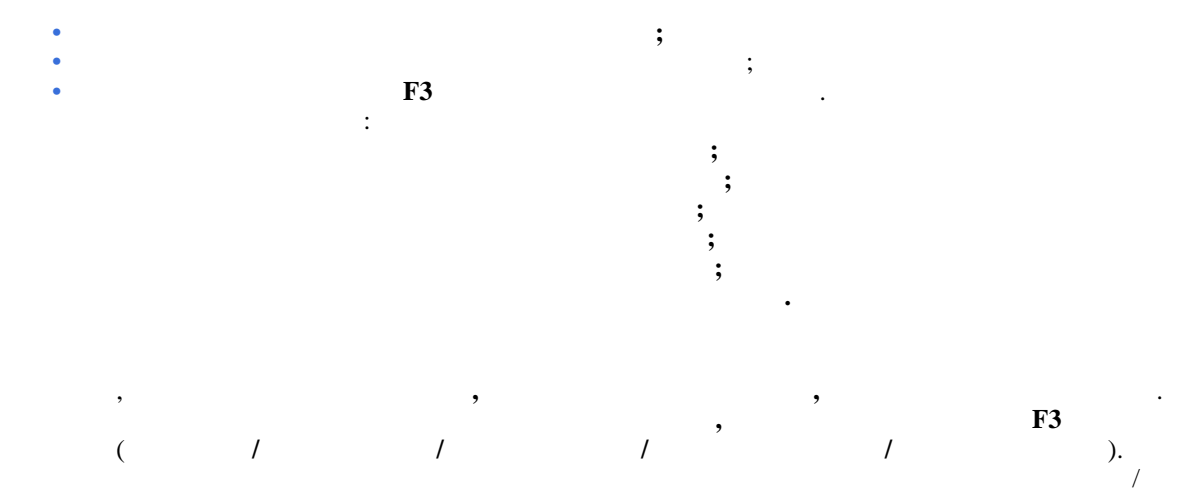

2.1.20. ( )

, / Ins

# 2.2.

, . F3

· F3 / , / , / , "/".

. (\_\_\_\_\_\_).

, ( ) .

# 2.3.

. . () (на стор. )

# 2.4.

: \_ .

· , , .

, F3:,,,,

( ). : , / , / , / . , - .

. , , ,

( ) (на стор. )

:

| 2.4 -

••

) -

\* », • ,

; « ~

» »

, :

(

"

, (

);

.

| |

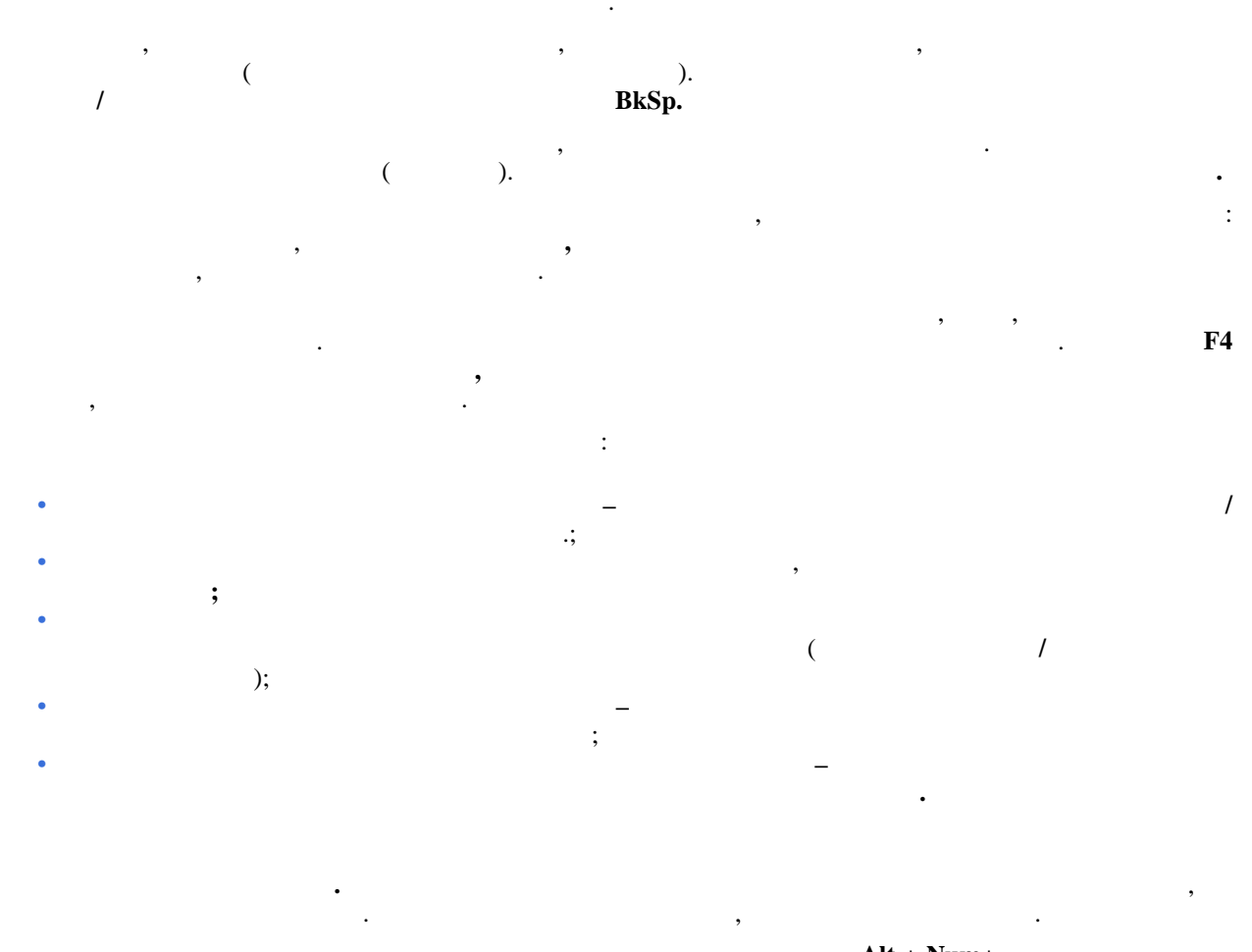

Alt + Num+ Alt + Num–

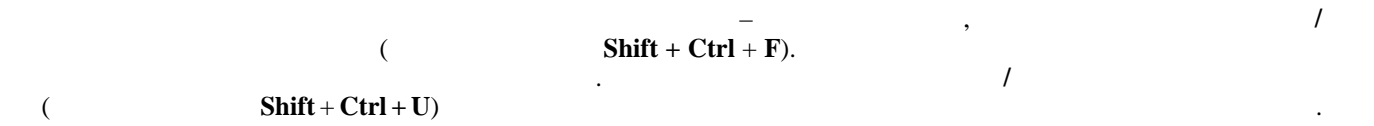

,

**xml** . .

- , ; , , ;
- , / ; , ( ) ;

: • ( , , ),

• ( ); F3 ) ( , F3 ( ): ( ); ( ~ » ),

; • ; • .

/ Ins . , , 1 2 , . , ,

• F3 , ; ; ;

. / Ins, .

/ F2 . / F4 . / /

;

;

•

/ :

\_\_\_\_\_; \_\_\_\_\_\_;

( / ). \_ / / . .

16

/

( ) Ins :

- F3 ;
- ; ; ), (
- ; ; ;
- ;

# Alt + Ins

- Ctrl + S / :
- ;
- / /
- - , / ( ).

;

;

#### Ctrl + F2

#### Alt + R

, ,

,

- ; ; • ( );
- , ,
- ;
- . , , . , . . , . . .
- ;

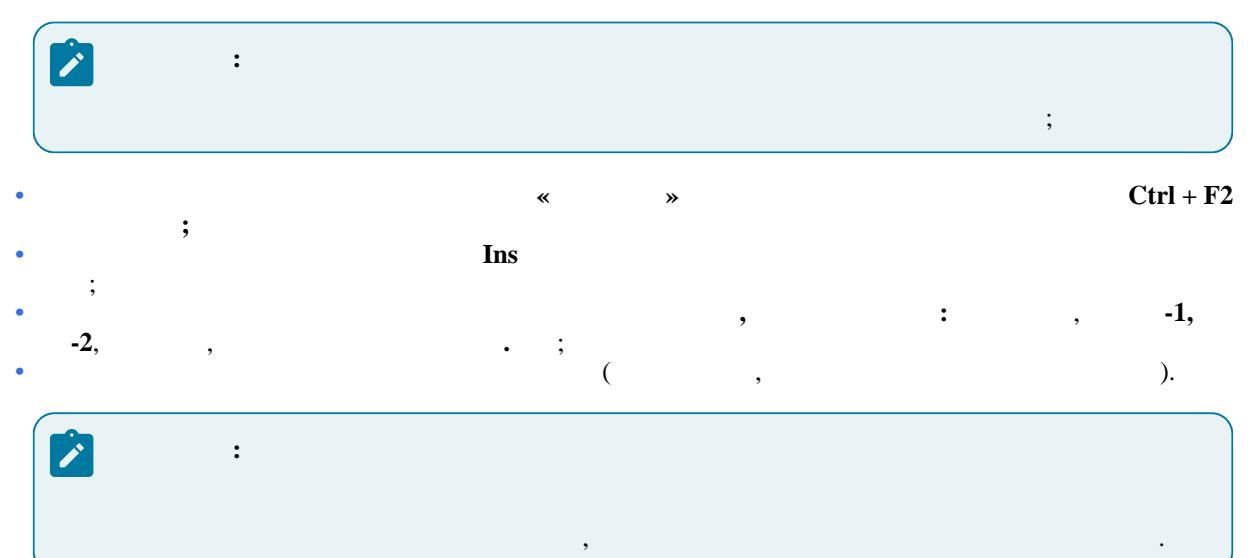

|    | ( | ). | Shift + Ins | Ctrl + |
|----|---|----|-------------|--------|
| F3 |   |    | •           |        |

**Alt** + **1** (1 ) **Alt** + **2** (2 )

D (*Ha cmop. 26*) , Alt +

| , |  |   | Ins | /<br>F5 |
|---|--|---|-----|---------|
|   |  | : |     |         |

- (на стор. 20) ; (на стор. 21) —
- (на стор. 23) –
  (на стор. 24) –
  (на стор. 24) –
  ,

Enter /

Alt + H Alt + (18)

, , ,

/ Ctrl + Shift + F9.

•

, ' \_\_\_\_\_\_: ; , ;

Alt + Ins Ctrl +

, Alt + F5.

Alt + T.

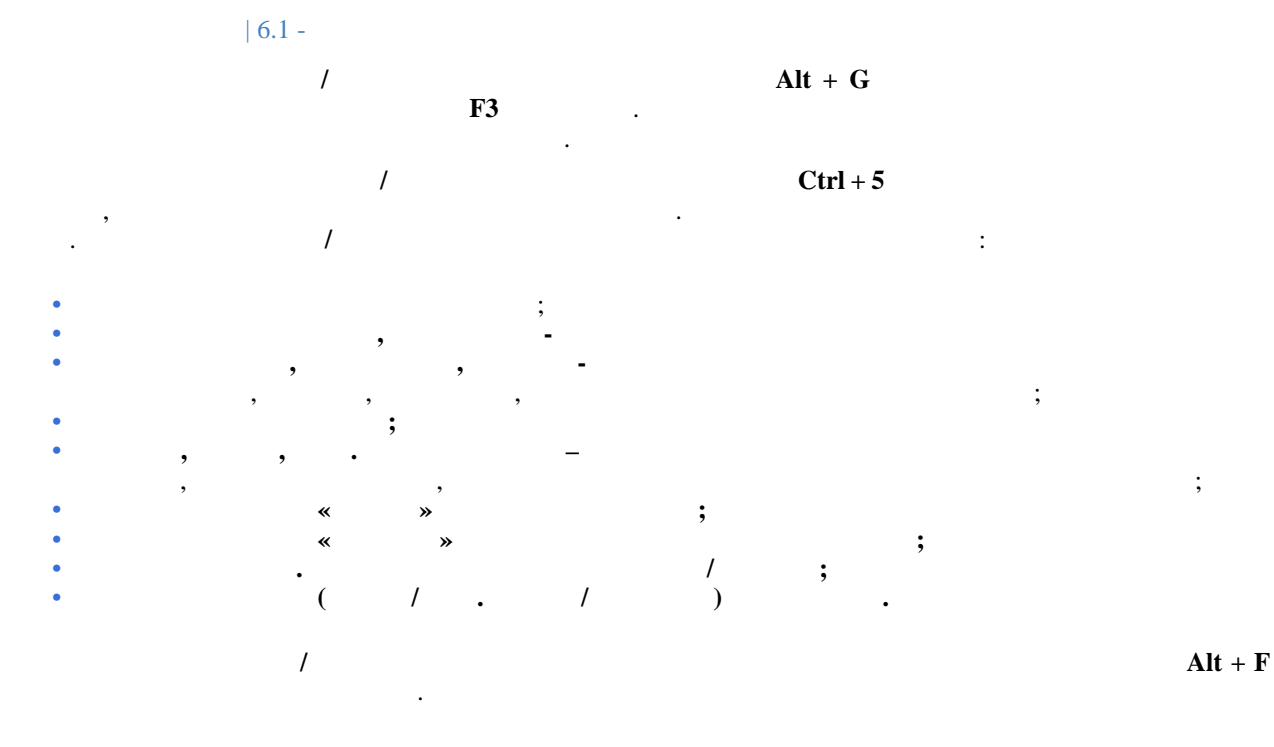

6.1.

:

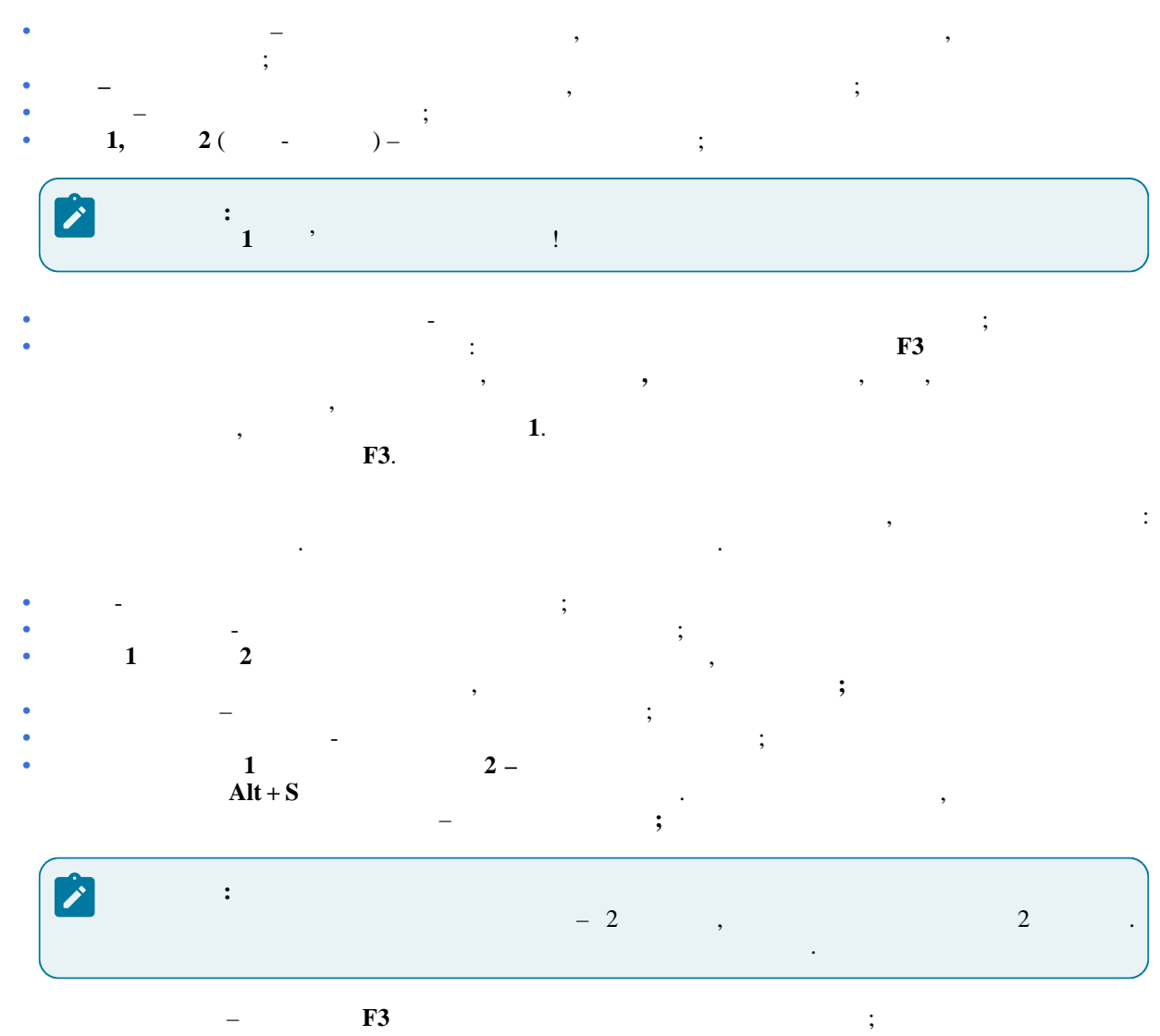

-( **F3**).

# 6.2.

· ( ).

• - , , , ( ), • - , , , ( ), • . . , , , 0, 45 .

- , / . ( ) .

( , , , ). \_\_\_\_\_.

21

6.3.

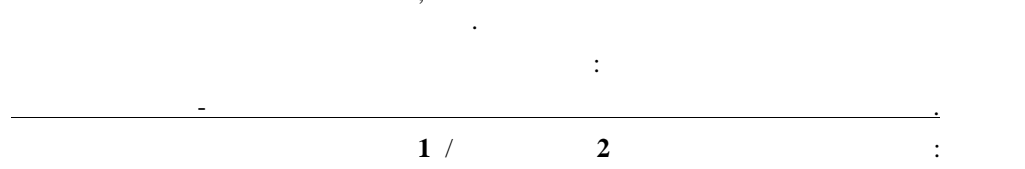

• , ;

•

; ( , , ); , , , ; ;

, , , , , ; • - , , , , , ; · . , , , , , , ,

· ( , ), , , , , , ( ); · ;

1

Ctrl + F2

# 6.4.

|   | - |   | , |  |   |
|---|---|---|---|--|---|
| , | - | , |   |  | , |
|   |   |   |   |  |   |

| : |   |   |   |  |
|---|---|---|---|--|
|   | , |   | - |  |
|   | , |   | / |  |
|   |   | 2 |   |  |
|   |   |   |   |  |

|               |      |          | , |
|---------------|------|----------|---|
| _             |      |          |   |
|               | F4 ' | <u>.</u> |   |
|               | 1.4  | -        |   |
| Ctrl + Enter. |      |          | , |
|               |      |          |   |

| - |                     |     | , |  |
|---|---------------------|-----|---|--|
|   |                     |     | 1 |  |
|   |                     |     |   |  |
|   |                     | , ' | 1 |  |
| ( | <b>Ctrl + F2</b> ). |     | 1 |  |

| : |   |   |   |
|---|---|---|---|
| , |   |   |   |
|   | , | , | , |
|   |   |   | ) |

|   | , |   |  | , |
|---|---|---|--|---|
| • |   |   |  |   |
|   | • | , |  |   |

| : |     |  |
|---|-----|--|
| , | , , |  |

# 6.5.

|   |   |   |   |     | Ins |   | :          |   |
|---|---|---|---|-----|-----|---|------------|---|
| ; |   | ; |   |     | ,   |   | Alt + Ins. |   |
| 1 |   |   | ( | ) ( |     | ) | •          | - |
|   | , |   | • |     | :   |   |            |   |
| • | - |   |   |     | , . |   | ;          |   |
| • |   |   |   |     | ,   |   |            |   |

,

F8 Shift + F8.

( ).

6.6. ( ) , .

( **F4**, .

6.7. , , , . : 1-, 1- 2-, , 2- .

6.8.

0.0.

,

( / ), , .

24

,

•

•

•

**1** ( **2**) : , ,

) ( )

( / ), , ; 100

;

;

;

, , , ,

: . .

; ; ; ; ;

•

) ( ); , 1

100; , , \_ , ,

# Alt + F5 /

· , ; ;

; ; ; ; | 6.9 -. .

(на стор. 22).

# 6.9.

F4

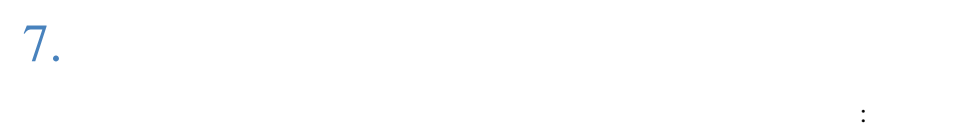

- ; • ;
- . , , . . , « » ). ,
- « ». .

- , , . ( « »)-
- · , , , ,

  - - . F3 ,
    - : , . . . Ins /

, , , - ; , , , - , , , . - , , ;

;

#### . Ctrl + F2;

# F2. Ins / , , . .

- , -; - , , , ; , , , ;

• ( , - ), - , ; , . . , . . ,

Ctrl + F9

;

1

: ; / : 1. ; 2.

/ ( ), . Ctrl + / L

> , Esc • . Shift + Ctrl + C / ,

> > ;

;

/ Excel.

;

7.1.

1. / ; 2. ( ) 3. 4. 5. ; 6. 7.

Shift + Ctrl + E

.

/

:

/

;

;

# | 7.1 -

• . ; • ;

:

- , ,

,

Ctrl + O. Ctrl + D

). Ctrl + L.

/ Shift + Ctrl + C , Shift + Ctrl + E )

, , , Ctrl + N. ( )

. , , , Alt + S Alt + G

/ / Excel. , , - . . / . . : . / . .

- •, ;
- - ; 1 . . .
- , ; •
- ; - , - , ; ( , , , ); - « - », «
- », ; ; ;
- - . - , . ( ),
- · / \_ \_ \_

# F8. / (

Alt + 1 . Alt + 2 .

:

- Ins / F4)
- / /
- : /
  - ;
  - • ;
  - ;

2 : , , . , . . . . . . . . . . . . .

- , / , ; • , , ; • , / **Alt + M**) , **F4,** ; ,
- ;
- ; •

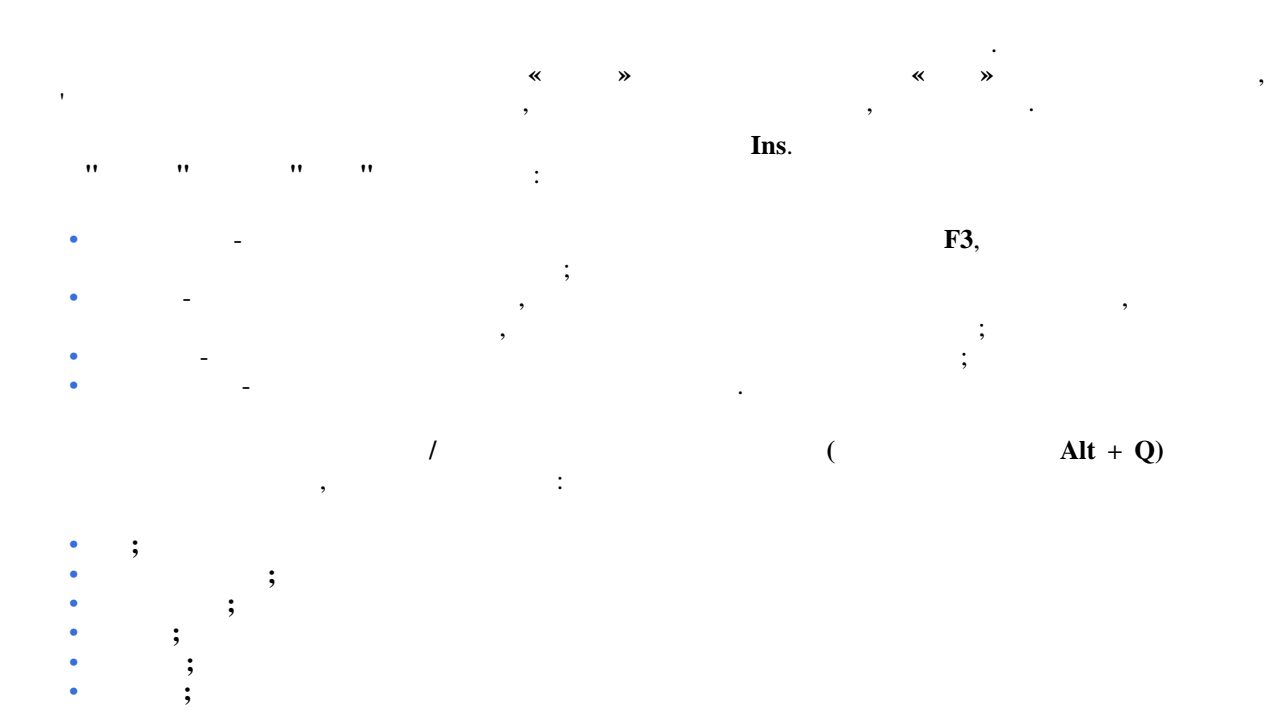

| 1 | ( | <b>Alt</b> + <b>Q</b> ). |
|---|---|--------------------------|
|   |   |                          |

| : | , |
|---|---|
|   |   |

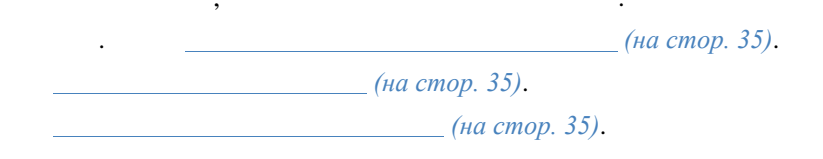

# 12.1.

, Ins. , Enter. Ins.

: / Ctrl + F2. (F5)

# 12.2.

Enter Ins, F4.

# 12.3.

Alt + F5 / . Enter.

2 : , . . /

### Ctrl + F5.

-\*( )\*( ), , / . /

/

**K** 08 2 2 e 02 8 x X -

| ( | Ctrl + O | / |   | / |   | ) | /  |
|---|----------|---|---|---|---|---|----|
| ( | Ctrl + S |   | / |   | / | - | ). |
|   | Ins      |   | : | , |   | , | •  |
|   | :        | : |   |   |   |   |    |

; / ; , \_

; F3; ;

; F3;

- ;
- ;
- ;
- . ;
- F3 ,
- ; .
- / / ; -Û409,
- •

 Ins
 ,
 ,
 ,
 ,
 ,
 ,
 ,
 ,
 ,
 ,
 ,
 ,
 ,
 ,
 ,
 ,
 ,
 ,
 ,
 ,
 ,
 ,
 ,
 ,
 ,
 ,
 ,
 ,
 ,
 ,
 ,
 ,
 ,
 ,
 ,
 ,
 ,
 ,
 ,
 ,
 ,
 ,
 ,
 ,
 ,
 ,
 ,
 ,
 ,
 ,
 ,
 ,
 ,
 ,
 ,
 ,
 ,
 ,
 ,
 ,
 ,
 ,
 ,
 ,
 ,
 ,
 ,
 ,
 ,
 ,
 ,
 ,
 ,
 ,
 ,
 ,
 ,
 ,
 ,
 ,
 ,
 ,
 ,
 ,
 ,
 ,
 ,
 ,
 ,
 ,
 ,
 ,
 ,
 ,
 ,
 ,
 ,
 ,
 ,
 ,
 ,
 ,
 ,
 ,
 ,
 ,
 ,
 ,
 ,
 ,
 ,
 ,
 ,
 ,
 ,
 ,
 ,
 ,
 ,
 ,
 ,
 ,
 ,
 ,
 ,
 ,
 ,
 ,
 ,
 ,
 ,
 ,
 ,
 ,
 ,<

· ,

Ctrl Ctrl + L+ F1 Ctrl + L) ; ( ; ( ). ( Alt + H) Alt + H) / / ( Alt + E / 1 Alt + U / 1 ( ). 1

,

. / **Alt** + **S** , , / .

16.

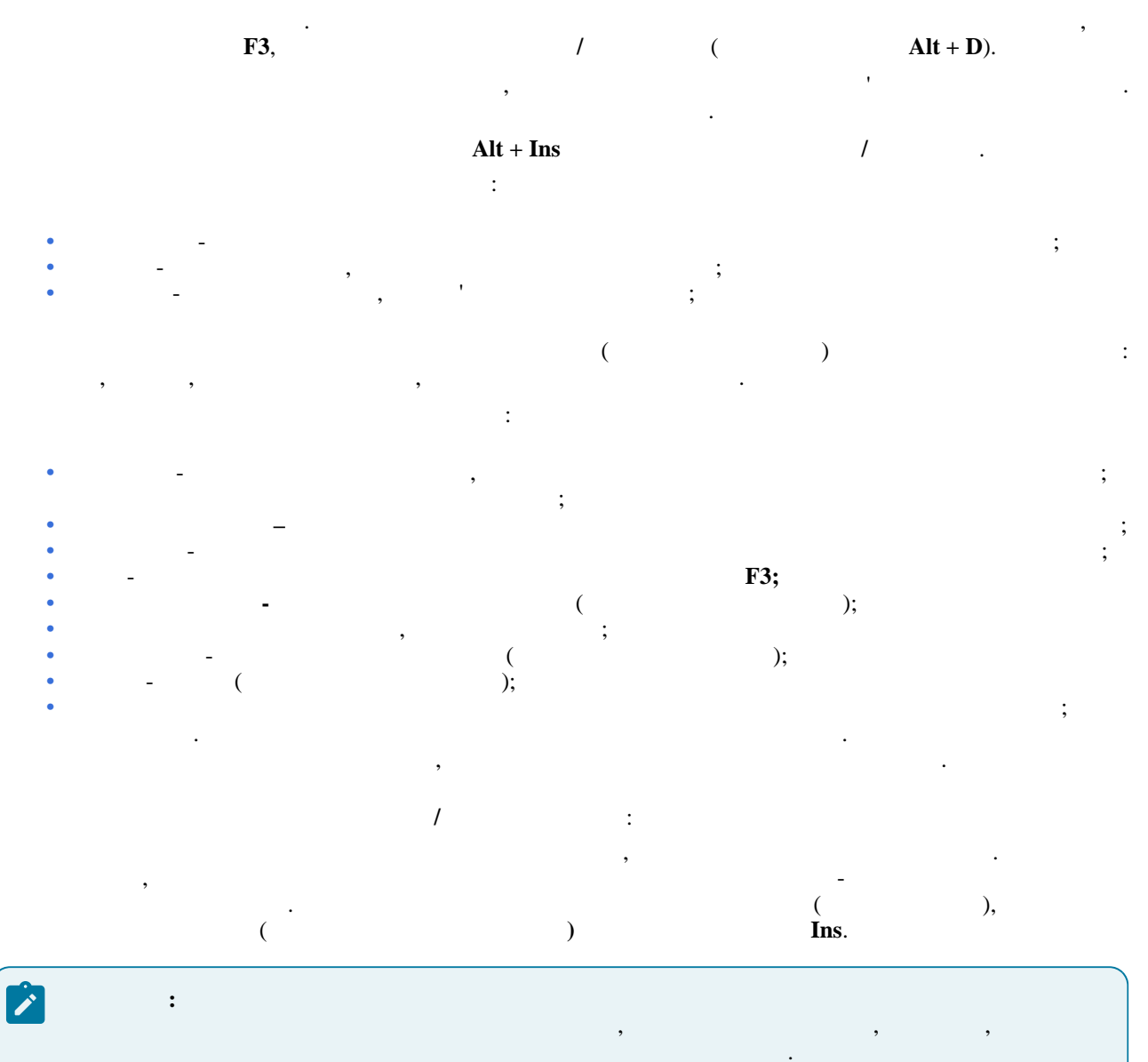

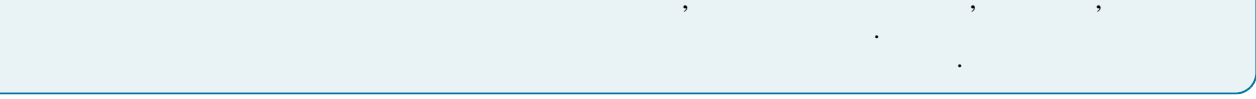

: , ( ).

,

•

, ). , Ins F4

:

.

Alt + T.

. Alt + T (

• Alt + Ins

; Ins F4.

> 1 2. , (F3) ). /

F4.

,

,

•

. Ins / - , (

- • •
- · ; ; · -
- - ,
- : . : . ; , ',
- , . \_\_\_\_\_
- . **Ins**, ). ) -
  - -; -, ,
- , ,

- , , , / . : ( );
  - · ; ' ; ; ; ' ; ;
    - : F3.
    - ; F3;
      - ; . . . , , , .
        - **F3**
      - , ( )( ·
    - , . . . \_ ,
- · ; , ,

';

);

.

2 ( : ) Ctrl + Ctrl +

Ins (

.

1

Alt + F5.

.

- 18.
- . F3. , , Ins / . . . . , , F3. Enter
- / . / -. ( ).

/

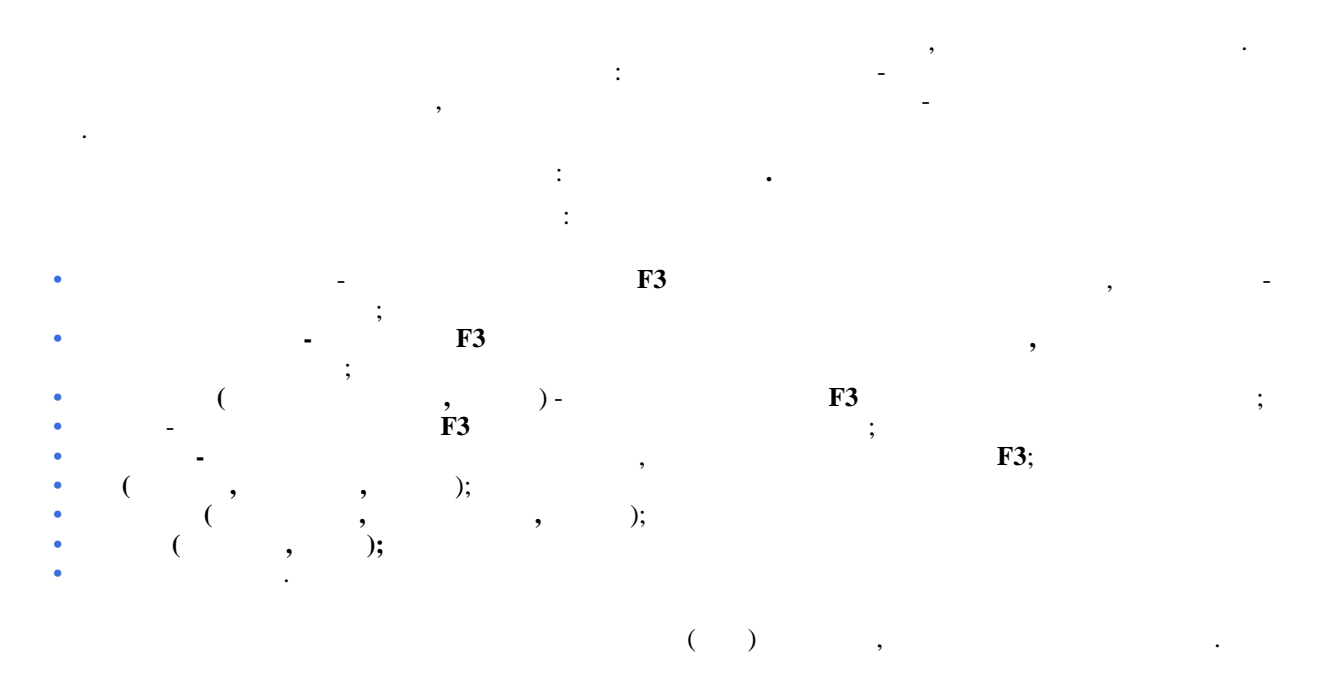

- , .)
- .

:

1

- . /
- ( F3) , O, /
- , .
  - . ( / ).
  - ( / ). Ctrl + F1 /
- ,

•

, Shift + F10

- : ( , , ) ( , , ,
  - , .

;

- , , , , , -1, -2, , .
- - ( Ctr + L) / ( F3).
  - /
    - ,
    - · · ·

21.

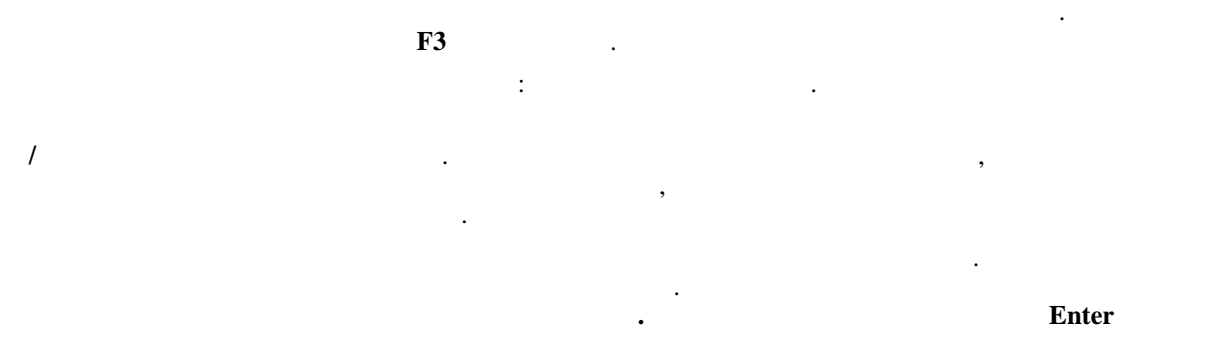

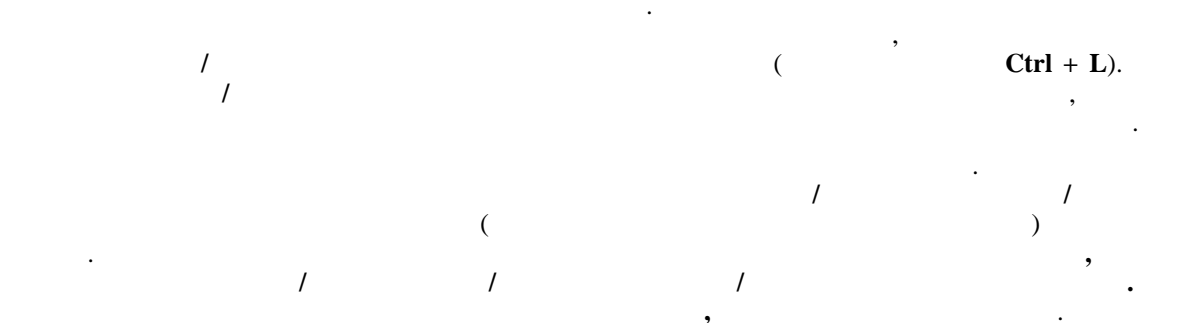

,

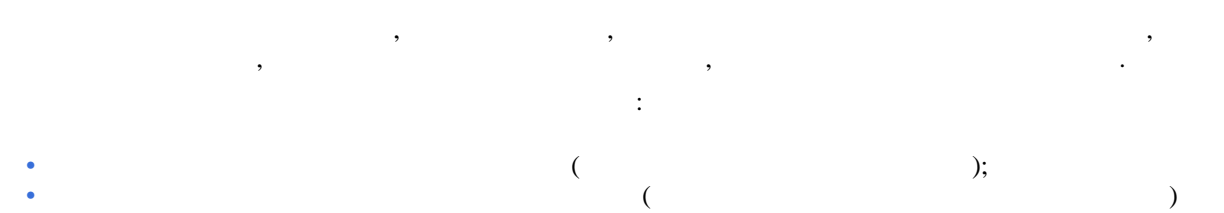

- · ; ; ;
- ;
- / ' , , , . . . .
- -1, -2 -3 ,
- ( + ).
- / . , ;

,

•

- ;
- ; • ;
- •
- \_\_\_\_\_
- .
- -1, -2, -3 ,

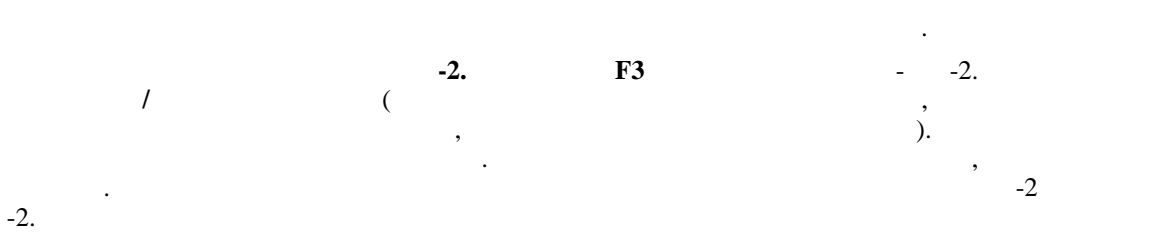

- -2, Alt + D.
- -2, -1 -1 -1. -2, -2 , -1. -2 -1. -2 -1 -3. -3 -1, -2 -1 -3. -3 -3. ,
- F11 , Alt + 2 . Alt + 1

,

|     |     | Alt + Ins. |           |   |
|-----|-----|------------|-----------|---|
| , , | 1 ( | ,          | 2),       |   |
| ,   |     |            |           | , |
| ,   |     |            | ·         |   |
| /   |     |            |           |   |
|     |     |            | Alt + Ins |   |
|     |     |            |           |   |
|     |     | /          |           | • |
|     |     |            |           | , |
|     | ·   |            |           | , |
|     |     |            |           |   |

48

, , , , , . . .

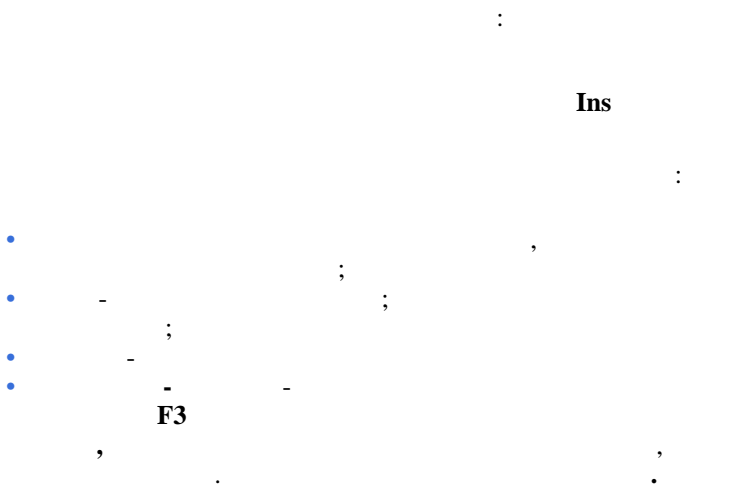

) -(

; . ( 1 :

/

. / ,

> , F3 ; ; ; ; \_

> > 1 Alt + F5

)

\_\_\_\_\_ (на стор. 35). \_\_\_\_\_ Ins. ,

 Ctrl + Enter,
 (
 Enter
 :
 :
 :
 :
 :
 :
 :
 :
 :
 :
 :
 :
 :
 :
 :
 :
 :
 :
 :
 :
 :
 :
 :
 :
 :
 :
 :
 :
 :
 :
 :
 :
 :
 :
 :
 :
 :
 :
 :
 :
 :
 :
 :
 :
 :
 :
 :
 :
 :
 :
 :
 :
 :
 :
 :
 :
 :
 :
 :
 :
 :
 :
 :
 :
 :
 :
 :
 :
 :
 :
 :
 :
 :
 :
 :
 :
 :
 :
 :
 :
 :
 :
 :
 :
 :
 :
 :
 :
 :
 :
 :
 :
 :
 :
 :
 :
 :
 :
 :
 :
 <th:</th>
 :
 :

Alt + F5,

,

(на стор. )

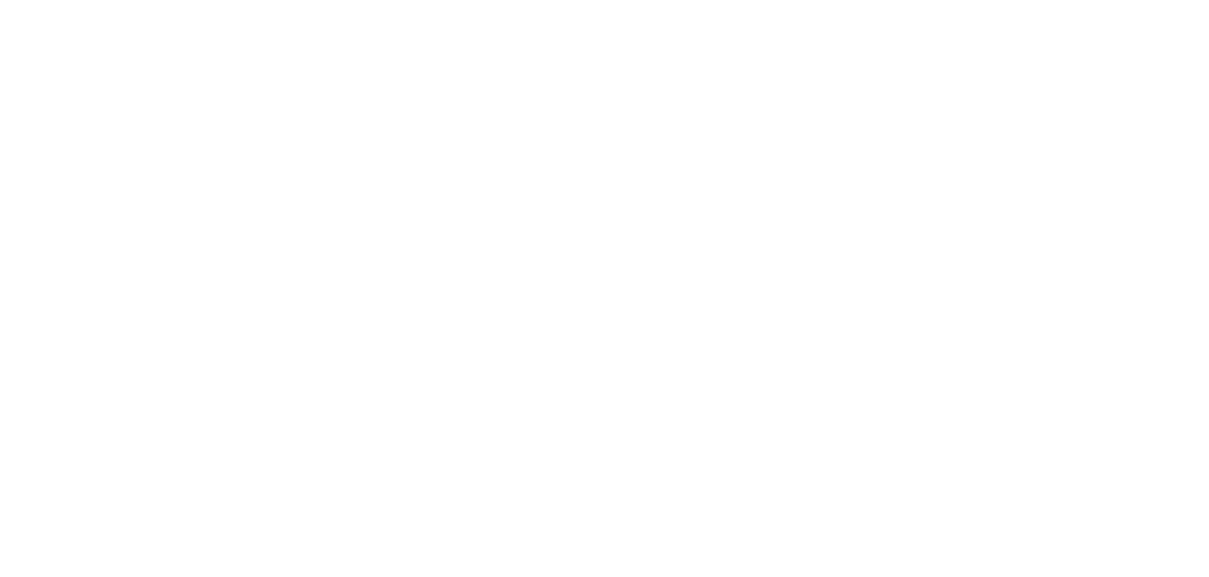

FR 1462 " ( 2- ( ))" RE62\_011.RPF" 14.06.2019 215.

| 8 |  |  |
|---|--|--|
| 9 |  |  |

10, 23 

52 . 

39 · · 23

. 

. . 

o ( ). 

.

37
45
35
44
36
6, 22
11
8

.

| 10 |  |  |  |
|----|--|--|--|
|    |  |  |  |
| 35 |  |  |  |